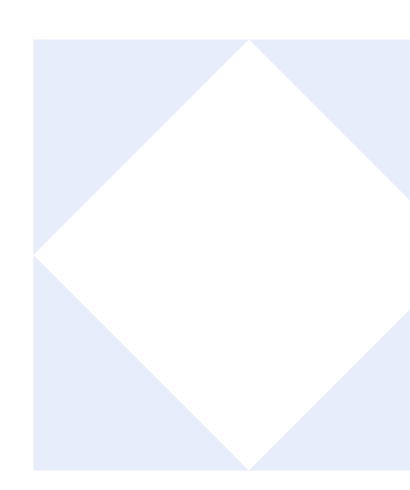

# ¿CÓMO VER EL INFORME DE SIMILITUD DE TURNITIN DE MI TAREA?

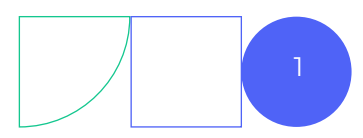

Dentro del curso, acceda a la tarea haciendo clic en su nombre.

|   | PAIDEIA<br>PUCP       | Página Principal Área personal Más ~ | PN ¥ |
|---|-----------------------|--------------------------------------|------|
| = | ono pudo -<br>General | manualing 2025 / General             | <    |
|   | E Avisos              |                                      | _    |
|   | 🗐 Foro 1              |                                      |      |
|   | Foro 2                | Haga clic aquí.                      |      |
|   | ↑ Tarea 1             |                                      |      |
|   | Tarea 2               | 2                                    |      |

#### <u>02.</u>

01.

Seguidamente, lea las indicaciones y luego haga clic en **"Agregar entrega"**.

| curso prueba - manuales 2025 /                                                                   | General / Tarea 1                                              |  |
|--------------------------------------------------------------------------------------------------|----------------------------------------------------------------|--|
| 👌 Tarea 1                                                                                        |                                                                |  |
| Agregar entrega                                                                                  | clic aquí.                                                     |  |
| Estado de la entrega                                                                             | a                                                              |  |
| Estado de la entrega                                                                             | Todavía no se han realizado envíos                             |  |
| Estado de la entrega<br>Estado de la entrega<br>Estado de la calificación                        | Todavía no se han realizado envíos<br>Sin calificar            |  |
| Estado de la entrega<br>Estado de la entrega<br>Estado de la calificación<br>Última modificación | Todavía no se han realizado envíos       Sin calificar       - |  |

Adjunte el archivo a enviar, y después haga clic en **"Guardar cambios".** 

| 🖻 Tarea 1         | General / Tarea 1 / Editar entrega                                                |  |
|-------------------|-----------------------------------------------------------------------------------|--|
| ✓ Agregar ent     | rega                                                                              |  |
| Archivos enviados | Tamaño máximo de archivo: 500 MB, número máximo de archivos: 1  Archivos          |  |
| 2.Haga clic aquí. | Puede arrastrar y soltar archivos aquí para añadirlos<br>Guardar cambios Cancelar |  |

#### <u>04.</u>

03.

Una vez enviada la respuesta (ya sea texto o archivo), deberá esperar unos minutos para que se genere el **Turnitin ID**. Durante ese tiempo, el envío aparecerá **"En Cola"**.

| Edita | do de la entrega       | ega                                                               | < |  |  |  |
|-------|------------------------|-------------------------------------------------------------------|---|--|--|--|
| Esta  | do de la entrega       | Enviado para calificar                                            |   |  |  |  |
| Esta  | do de la calificación  | Sin calificar                                                     |   |  |  |  |
| Últir | na modificación        | jueves, 5 de junio de 2025, 14:21                                 |   |  |  |  |
| Arch  | ivos enviados          | Tarea.pdf<br>Turnitin ID: 2692914091<br>5 de junio de 2025, 14:21 |   |  |  |  |
| Com   | entarios de la entrega | Comentarios (0)                                                   |   |  |  |  |

NOTA: En caso crea que se esta demorando mucho, vuelva a cargar la página.

05.

Si el profesor ha habilitado la visualización del porcentaje de similitud, espere unos minutos para que se muestre.

| Editar entrega Borrar entre<br>Estado de la entrega | ega                                                                                           | ~ |  |  |  |
|-----------------------------------------------------|-----------------------------------------------------------------------------------------------|---|--|--|--|
| Estado de la entrega                                | Enviado para calificar                                                                        |   |  |  |  |
| Estado de la calificación                           | Sin calificar                                                                                 |   |  |  |  |
| Última modificación                                 | jueves, 5 de junio de 2025, 14:39                                                             |   |  |  |  |
| Archivos enviados                                   | Tarea.pdf           Turnitin ID: 2692921139           26%           5 de junio de 2025, 14:39 |   |  |  |  |
| Comentarios de la entrega                           | Comentarios (0)                                                                               |   |  |  |  |

NOTA: En caso edite la entrega de archivo, le aparecerá el siguiente mensaje:

Usted ya ha enviado un trabajo a esta tarea y se ha generado un Reporte de Similitud para su envío. Si Usted elige re-enviar su trabajo, su envío anterior será remplazado y un nuevo reporte será generado. Después de 3 re-envíos, Usted necesitará esperar 24 después de un envío para ver un nuevo Reporte de Similitud..

#### <u>06.</u>

Si desea ver el reporte de similitud del archivo enviado, haga clic en el porcentaje mostrado.

| Editar entrega Borrar entre          | ega                                                                    | < |  |  |  |  |
|--------------------------------------|------------------------------------------------------------------------|---|--|--|--|--|
| Estado de la entrega                 |                                                                        |   |  |  |  |  |
| Estado de la entrega                 | Enviado para calificar                                                 |   |  |  |  |  |
| Estado de la calificación            | Sin calificar                                                          |   |  |  |  |  |
| Última modificación                  | jueves, 5 de junio de 2025, 14:39                                      |   |  |  |  |  |
| Archivos enviados<br>Haga clic aquí. | Tarea.pdf           Turnitin ID: 2692921139           26%              |   |  |  |  |  |
| Comentarios de la entrega            | <ul> <li>S de junio de 2025, 14:39</li> <li>Comentarios (0)</li> </ul> |   |  |  |  |  |

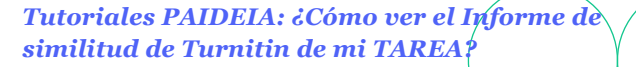

Será redirigido a una nueva pestaña donde se mostrará el reporte de similitud de **Turnitin**. En la parte derecha, encontrará una barra lateral de herramientas.

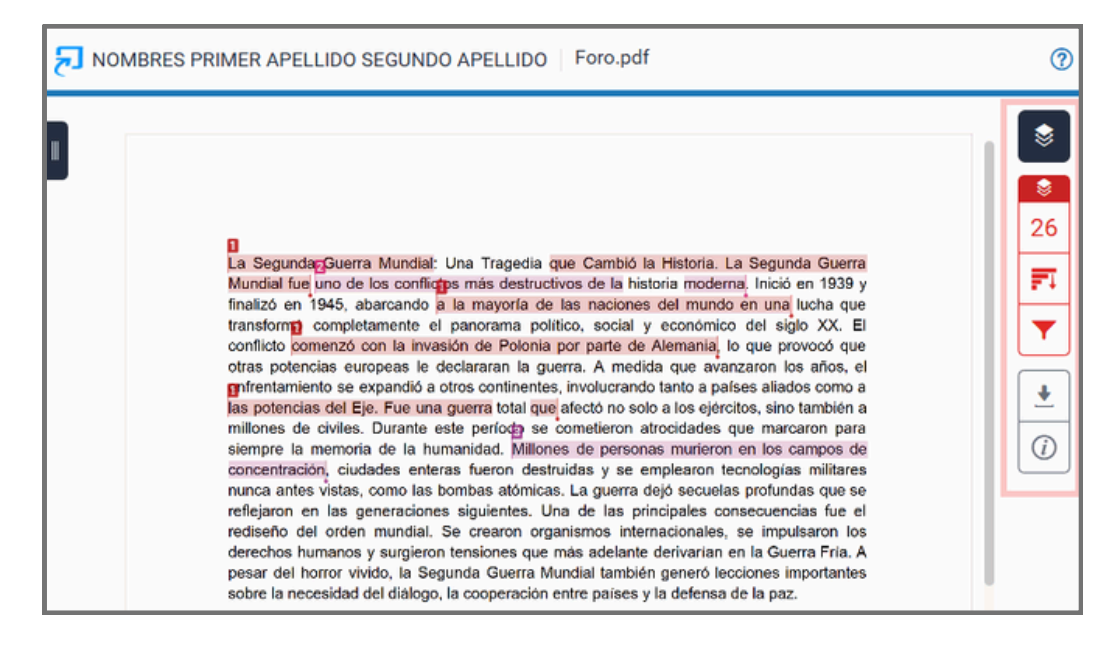

#### <u>08.</u>

07.

Al hacer clic en el primer ícono de la barra de herramientas, podrá ver el resumen de coincidencias, el cual ofrece un detalle de todas las coincidencias y permite ver la puntuación de similitud.

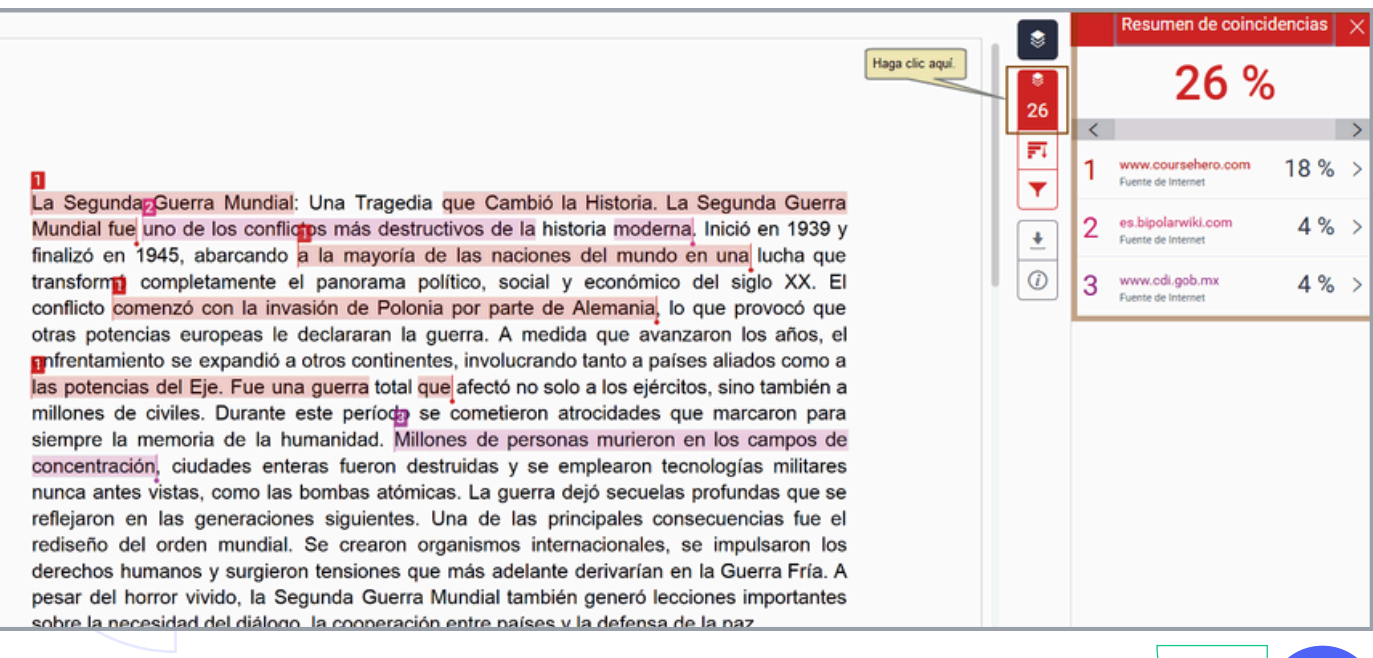

Al hacer clic en el segundo ícono, podrá ver una lista de todas las fuentes que coinciden con el texto de la respuesta o archivo enviado.

| Fuente de Internet                                                                                                    |         |   | Todas las fuentes                                 |      | × |
|----------------------------------------------------------------------------------------------------|---------|---|---------------------------------------------------|------|---|
| 2 mill 1 a Sourced Courses School Johns Machine Hannester Courses Table MISTORY 200 102                                                                                                    |         | < | Coincidencia 1 de 5                               |      | > |
| Uploaded By DrTankJay14 Pages 1 This preview shows page 1 out of 1 page. View full document La Segunda Guerra Mundial: un conflicto global que cambió la historia La Segunda                | 26      | • | www.coursehero.com<br>Fuente de Internet: 15 URL  | 22 9 | % |
| Guerra Mundial fue un conflicto armado que tuvo lugar entre 1939 y 1945, involucrando a la<br>mayoría de las naciones del mundo, incluvendo a potencias aliadas y a las fuerzas del Eje.    | - 2     | • | es.bipolarwiki.com<br>Fuente de Internet          | 4    | % |
| La SegundagGuerra Mundial: Una Tragedia que Cambió la Historia. La Segunda Guerra<br>Mundial fue uno de los confli <b>do</b> s más destructivos de la historial moderna. Inició en 1939 y   |         | • | www.indigenista.org<br>Fuente de Internet         | 4 9  | % |
| finalizó en 1945, abarcando <mark>a la mayoría de las naciones del mundo en una</mark> lucha que transform <b>o</b> completamente el panorama político, social y económico del siglo XX. El | •<br>() | • | www.cdi.gob.mx<br>Fuente de Internet              | 4    | % |
| conflicto comenzó con la invasión de Polonia por parte de Alemania, lo que provocó que<br>otras potencias europeas le declararan la guerra. A medida que avanzaron los años, el             |         | · | periodistas-teayuda.com<br>Fuente de Internet     | 4 9  | % |
| las potencias del Eje. Fue una guerra total que afectó no solo a los ejércitos, sino también a<br>millones de civiles. Durante este período se cometieron atrocidades que marcaron para     |         | · | juaniturrieta.blogspot.c<br>Fuente de Internet    | 4 9  | % |
| siempre la memoria de la humanidad. Millones de personas murieron en los campos de<br>concentración, ciudades enteras fueron destruidas y se emplearon tecnologías militares                |         | • | www.spanishdict.com<br>Fuente de Internet         | 3 9  | % |
| nunca antes vistas, como las bombas atómicas. La guerra dejó secuelas profundas que se reflejaron en las generaciones siguientes. Una de las principales consecuencias fue el               |         | • | www.revistavanityfair.es<br>Fuente de Internet    | 3 9  | % |
| rediseño del orden mundial. Se crearon organismos internacionales, se impulsaron los<br>derechos humanos y surgieron tensiones que más adelante derivarían en la Guerra Fría. A             |         | • | www.researchgate.net<br>Fuente de Internet: 2 URL | 3 9  | % |
| pesar del horror vivido, la Segunda Guerra Mundial también generó lecciones importantes<br>sobre la necesidad del diálogo, la cooperación entre países y la defensa de la paz.              |         | • | www.puntogol.terra.co<br>Fuente de Internet       | 3 9  | % |

## <u>10.</u>

09.

Al presionar en el tercer ícono, podrá añadir filtros, como excluir citas o bibliografías, y activar o desactivar el resaltado multicolor. Si realiza algún cambio, no olvide presionar el botón **"Aplicar cambios".** 

| La Segunda Guerra Mundial: Una Tragedia que Cambió la Historia. La Segunda Guerra Mundial: Una Tragedia que Cambió la Historia noderna. Inició en 1939 y<br>finalizó en 1945, abarcando a la mayoría de las naciones del mundo en una lucha que<br>transformó completamente el panorama político, social y económico del siglo XX. El<br>conflicto comenzó con la invasión de Polonia por parte de Alemania, lo que provocó que<br>otras potencias europeas le declararan la guerra. A medida que avanzaron los años, el<br>enfrentamiento se expandió a otros continentes, involucrando tanto a países aliados como a<br>las potencias del Eje. Fue una guerra total que afectó no solo a los ejércitos, sino también a<br>millones de civiles. Durante este período se cometieron atrocidades que marcaron para<br>siempre la memoria de la humanidad. Millones de personas murieron en los campos de<br>concentración, ciudades enteras fueron destruídas y se emplearon tecnologías militares<br>nunca antes vistas, como las bombas atómicas. La guerra dejó secuelas profundas que se<br>reflejaron en las generaciones siguientes. Una de las principales consecuencias fue el<br>rediseño del orden mundial. Se crearon organismos internacionales, se impulsaron los<br>derechos humanos y surgieron tensiones que más adelante derivarían en la Guerra Fría. A<br>pesar del horror vivido, la Segunda Guerra Mundial también generó lecciones importantes<br>sobre la necesidad del diálogo, la cooperación entre países y la defensa de la paz. |                                                                                                    |                 |    |               |        |                                                                           |                                        |       |   |
|----------------------------------------------------------------------------------------------------|----------------------------------------------------------------------------------------------------|-----------------|----|---------------|--------|---------------------------------------------------------------------------|----------------------------------------|-------|---|
| La Segunda Guerra Mundial: Una Tragedia que Cambió la Historia. La Segunda Guerra Mundial fue uno de los conflictos más destructivos de la historia moderna. Inició en 1939 y finalizó en 1945, abarcando a la mayoría de las naciones del mundo en una lucha que transformó completamente el panorama político, social y económico del siglo XX. El conflicto comenzó con la invasión de Polonia por parte de Alemania, lo que provocó que otras potencias europeas le declararan la guerra. A medida que avanzaron los años, el animonia de la fundandu que afectó no solo a los ejércitos, sino también a millones de civiles. Durante este período se cometieron atrocidades que marcaron para siempre la memoria de la humanidad. Millones de personas murieron en los campos de concentración, ciudades enteras fueron destruidas y se emplearon tecnologías militares reflejaron en las generaciones siguientes. Una de las principales consecuencias fue el rediseño del orden mundial. Se crearon organismos internacionales, se impulsaron los derechos humanos y surgieron tensiones que más adelante derivarían en la Guerra Fría. A pesar del horror vivido, la Segunda Guerra Mundial también generó lecciones importantes sobre la necesidad del diálogo, la cooperación entre países y la defensa de la paz.                                                                                                    |                                                                                                    |                 |    | <b>*</b>      |        | Filtros<br>Filtros<br>Excluir citas                                       | y configurac                           | ión   | X |
| transformó completamente el panorama político, social y económico del siglo XX. El conflicto comenzó con la invasión de Polonia por parte de Alemania, lo que provocó que otras potencias europeas le declararan la guerra. A medida que avanzaron los años, el enfrentamiento se expandió a otros continentes, involucrando tanto a países aliados como a las potencias del Eje. Fue una guerra total que afectó no solo a los ejércitos, sino también a millones de civiles. Durante este período se cometieron atrocidades que marcaron para siempre la memoria de la humanidad. Millones de personas murieron en los campos de concentración, ciudades enteras fueron destruidas y se emplearon tecnologías militares nunca antes vistas, como las bombas atómicas. La guerra dejó secuelas profundas que se reflejaron en las generaciones siguientes. Una de las principales consecuencias fue el rediseño del orden mundial. Se crearon organismos internacionales, se impulsaron los derechos humanos y surgieron tensiones que más adelante derivarían en la Guerra Fría. A pesar del horror vivido, la Segunda Guerra Mundial también generó lecciones importantes sobre la necesidad del diálogo, la cooperación entre países y la defensa de la paz.                                                                                                    | La Segunda Guerra Mundial: Una Tragedia que Cambió la Historia. La Segunda Guerra<br>Mundial fue uno de los conflictos más destructivos de la historia moderna. Inició en 1939 y<br>finalizó en 1945, abarcando a la mayoría de las naciones del mundo en una lucha que                                                                                                    | Haga clic aquí. | -{ | 26<br>₹1<br>₹ |        | Excluir bibliografi<br>Excluir fuentes qu<br>palabr<br>%<br>No excluir po | a<br>ue tengan menos<br>as<br>r tamaño | i de: |   |
|                                                                                                    | transformó completamente el panorama político, social y económico del siglo XX. El<br>conflicto comenzó con la invasión de Polonia por parte de Alemania, lo que provocó que<br>otras potencias europeas le declararan la guerra. A medida que avanzaron los años, el<br>enfrentamiento se expandió a otros continentes, involucrando tanto a países aliados como a<br>las potencias del Eje. Fue una guerra total que afectó no solo a los ejércitos, sino también a<br>millones de civiles. Durante este período se cometieron atrocidades que marcaron para<br>siempre la memoria de la humanidad. Millones de personas murieron en los campos de<br>concentración, ciudades enteras fueron destruidas y se emplearon tecnologías militares<br>nunca antes vistas, como las bombas atómicas. La guerra dejó secuelas profundas que se<br>reflejaron en las generaciones siguientes. Una de las principales consecuencias fue el<br>rediseño del orden mundial. Se crearon organismos internacionales, se impulsaron los<br>derechos humanos y surgieron tensiones que más adelante derivarían en la Guerra Fría. A<br>pesar del horror vivido, la Segunda Guerra Mundial también generó lecciones importantes<br>sobre la necesidad del diálogo, la cooperación entre países y la defensa de la paz. |                 | P  | ()<br>camb    | e "Apl | car<br>Aplicar cambi                                                      | onal<br>slor                           |       |   |

26

FI

ŧ

(i)

### 11.

Si desea, podrá descargar el documento haciendo clic en la opción de descarga (como se muestra a continuación):

> La Segundar Guerra Mundial: Una Tragedia que Cambió la Historia. La Segunda Guerra Mundial fue uno de los conflictos más destructivos de la historia moderna. Inició en 1939 y finalizó en 1945, abarcando a la mayoría de las naciones del mundo en una lucha que transformini completamente el panorama político, social y económico del siglo XX. El Haga clic aquí. conflicto comenzó con la invasión de Polonia por parte de Alemania, lo que provocó que otras potencias europeas le declararan la guerra. A medida que avanzaron los años, el mfrentamiento se expandió a otros continentes, involucrando tanto a países aliados como a las potencias del Eje. Fue una guerra total que afectó no solo a los ejércitos, sino también a millones de civiles. Durante este período se cometieron atrocidades que marcaron para siempre la memoria de la humanidad. Millones de personas murieron en los campos de concentración, ciudades enteras fueron destruidas y se emplearon tecnologías militares nunca antes vistas, como las bombas atómicas. La guerra dejó secuelas profundas que se reflejaron en las generaciones siguientes. Una de las principales consecuencias fue el rediseño del orden mundial. Se crearon organismos internacionales, se impulsaron los derechos humanos y surgieron tensiones que más adelante derivarian en la Guerra Fria. A pesar del horror vivido, la Segunda Guerra Mundial también generó lecciones importantes sobre la necesidad del diálogo, la cooperación entre países y la defensa de la paz.

## 12.

Se abrirá una ventana emergente para que pueda elegir qué archivo desea descargar.

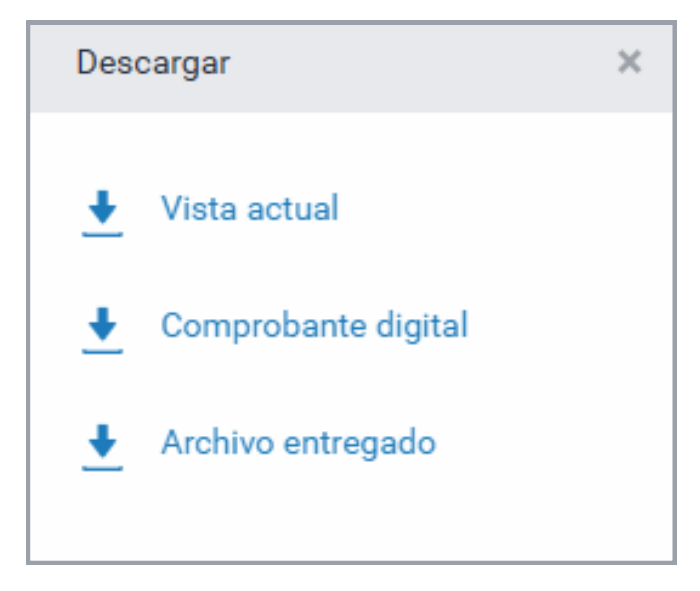

#### ¡Excelente!

#### Ha concluido el tutorial

Ahora ya sabe cómo ver el informe de similitud de Turnitin de su tarea en PAIDEIA. ¡Continúe revisando las guías y material complementario para que pueda sacar el máximo provecho a la plataforma!

Si tiene alguna duda, no dude en comunicarse a **asistencia- dti@pucp.edu.pe.** 

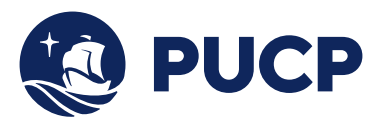

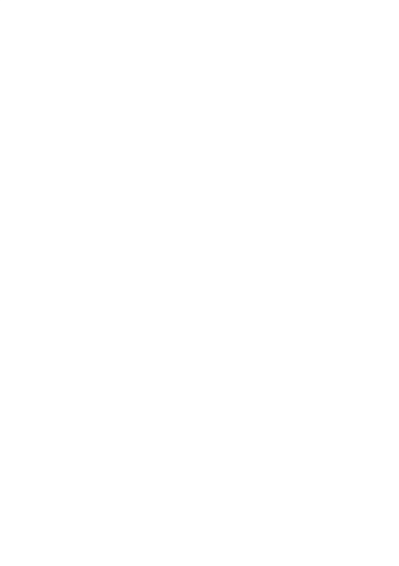

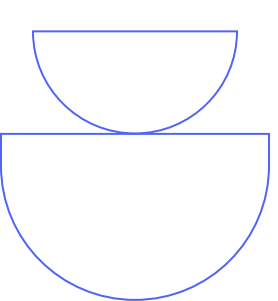